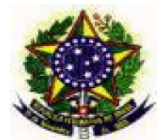

# EDITAL DE INSCRIÇÕES PARA SELEÇÃO DE ALUNO REGULAR 2025/1 ANEXO VI

# *INSTRUÇÕES PARA INSCRIÇÃO VIA SEI* MESTRADO EM ENSINO DE CIÊNCIAS NATURAIS

## 1. Cadastro no SEI

Candidatos(as) que ainda não são usuários do SEI precisam realizar cadastro de **usuário externo** antes de realizar a inscrição pelo SEI. Usuários(a) já cadastrados(as) podem realizar os procedimentos informados na seção seguinte: "2. Peticionamento – Processo Novo". O SEI pode ser acessado no site da UFMT, no menu Serviços, pela opção "SEI - Sistema Eletrônico de Informações" (Figura 1), ou diretamente na página: https://www.ufmt.br/site/sei/pagina/acessos-1603224167/1737 (Figura 2):

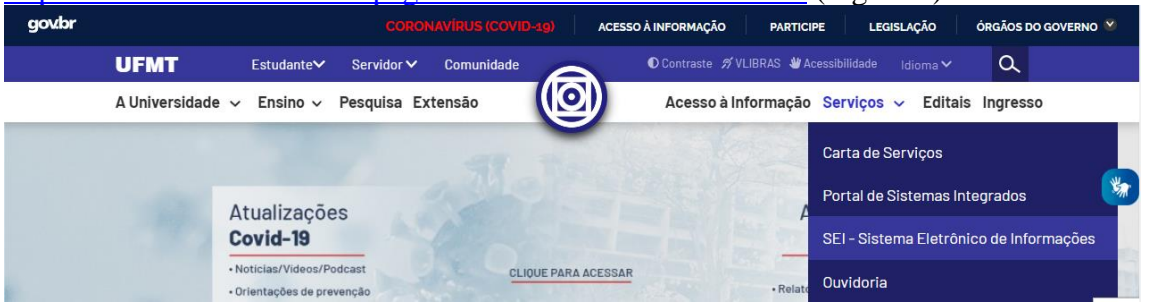

Figura 1 - Acesso ao SEI pelo menu Serviços na página inicial da UFMT.

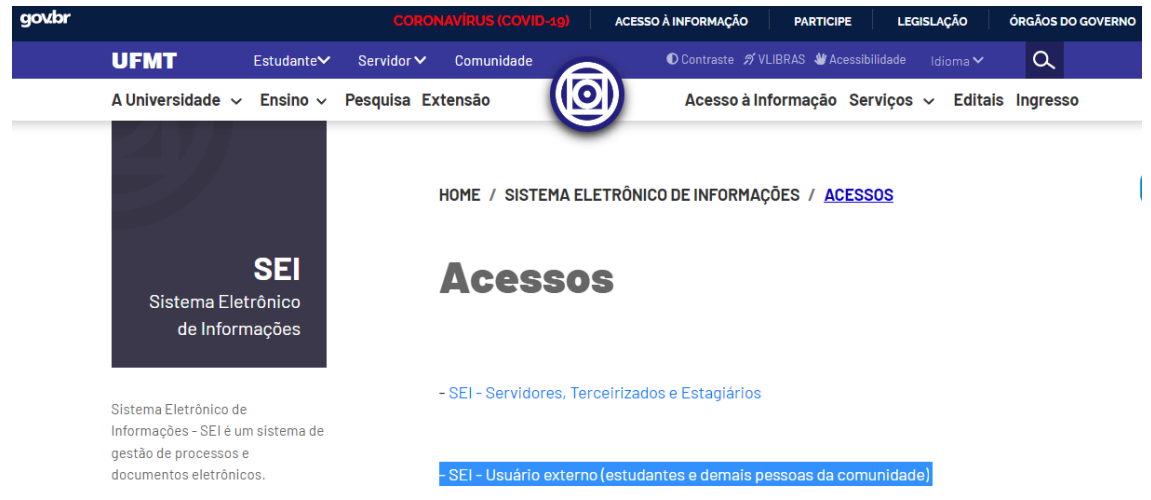

Figura 2 - Tela da página de acessos ao SEI (destaque ao link de usuário externo).

O(A) candidato(a) deve acessar o sistema pela opção "<u>Acesso para usuário externo</u> (<u>Estudante e demais pessoas da comunidade</u>)", como mostrado na Figura 2.

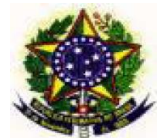

# EDITAL DE INSCRIÇÕES PARA SELEÇÃO DE ALUNO REGULAR 2025/1

Na tela seguinte (Figura 3) o(a) candidato(a) poderá solicitar o cadastro, pela opção "<u>Clique</u> aqui se você ainda não está cadastrado":

| sei! | Acesso para Usuários Externos<br>E-mail:<br>Senha:<br>Contima Esqueci minha senha |  |
|------|-----------------------------------------------------------------------------------|--|
|      | Clique aqui se você ainda niko estă cadastrado                                    |  |
|      |                                                                                   |  |

Figura 3 - Tela de acesso ao SEI para Usuários Externos

Na tela seguinte (Figura 4) clique na opção indicada para <u>continuar</u> e, na sequência (Figura 5), preencha todas as informações do formulário de cadastro:

| UNIVERSIDADE FEDERAL DE MATO GROSSO                                                    | UNIVERSIDADE FEDERAL DE MATO GROSSO                  |  |  |
|----------------------------------------------------------------------------------------|------------------------------------------------------|--|--|
| sei. 3.1.3                                                                             | Seil 313                                             |  |  |
| Cadastro de Usuário Externo                                                            | Cadastro de Usuário Externo                          |  |  |
| ATENÇÃO! Cadastro destinado a pessoas físicas que estejam com demandas em PROCESSOS AD | N Dados Cadastrais                                   |  |  |
| Clique aqui para continuar                                                             | Nome do Representante:                               |  |  |
|                                                                                        | CPF: RG: Órgão Expedidor:                            |  |  |
|                                                                                        | Telefone Fixo: Telefone Celular:                     |  |  |
|                                                                                        | Endereço Residencial:                                |  |  |
|                                                                                        |                                                      |  |  |
|                                                                                        | Complemento: Bairro:                                 |  |  |
|                                                                                        |                                                      |  |  |
|                                                                                        | País: Estado: Cidade: CEP:                           |  |  |
|                                                                                        | Brasil v v v                                         |  |  |
|                                                                                        | Dados de Autenticação                                |  |  |
|                                                                                        | E-mail:                                              |  |  |
|                                                                                        |                                                      |  |  |
|                                                                                        | Senha (no mínimo 8 caracteres com letras e números): |  |  |
|                                                                                        |                                                      |  |  |
|                                                                                        | Confirmar Senha:                                     |  |  |
|                                                                                        |                                                      |  |  |
|                                                                                        | Digite o código da imagem ao lado                    |  |  |
|                                                                                        | Figura 5 - Formulário de cadastro para usuário       |  |  |
| Figura 4 - Tela inicial do cadastro                                                    | externo                                              |  |  |

Após clicar em "enviar" (Figura 5), o(a) candidato(a) receberá, no e-mail que ele cadastrou, um aviso para apresentar documentos (comprovante de residência e cópias do RG e CPF), que podem ser enviados para o e-mail informado na mensagem (sei@ufmt.br), e a informação de que a liberação do cadastro poderá levar até 2 dias úteis.

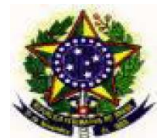

## EDITAL DE INSCRIÇÕES PARA SELEÇÃO DE ALUNO REGULAR 2025/1

ATENÇÃO: caso a liberação do cadastro NÃO seja informada ao(à) candidato(a) no final do prazo indicado, o candidato poderá reencaminhar o e-mail com os documentos, para a secretaria do PPGECN (<u>ppgecn.ufmt@gmail.com</u>), de modo a garantir a liberação do acesso.

COMO O CADASTRO E A LIBERAÇÃO DE ACESSO AO SEI NÃO SÃO AUTOMÁTICOS, CABE AO CANDIDATO OBSERVAR OS PRAZOS INDICADOS NO EDITAL, RESPEITANDO O CRONOGRAMA DO PROCESSO SELETIVO.

#### 2. Peticionamento – Processo Novo

Com o cadastro liberado, o(a) candidato(a) deverá acessar o SEI pelos links e telas indicados anteriormente: Figura 2 e

Figura 3), usando o e-mail e senha que informou no cadastro, para protocolar a inscrição por meio de **Peticionamento**.

Após acesso (login) no SEI, o(a) candidato(a) deverá selecionar a opção "**Processo novo**", no menu "Peticionamento", na lateral esquerda da tela, como indicado na Figura 6, ao lado:

Isso abrirá a tela que lista todos os tipos de processos que podem ser abertos pelo usuário (Figura 7). Também há uma caixa de pesquisa onde é possível inserir termos que permitam encontrar mais rapidamente o tipo de processo pretendido.

| enter gener<br>Receptandes<br>Antonnelles<br>Records<br>Antonnelles<br>Records<br>An |  |
|----------------------------------------------------------------------------------------------------|--|
| Admandso Prozestante antibiotida e Prozestante antibiotida e Prozesta antibiotida e Prozesta antibiotida e Prozest                                                                                                    |  |
| Redat Debilion to Protocol to Section 1                                                                                                    |  |
|                                                                                                    |  |
|                                                                                                    |  |
|                                                                                                    |  |
|                                                                                                    |  |

Figura 6 - Peticionando Processo Novo

| UNIVERSIDADE FEDERAL DE MATO GROS                                                                                            | so                                                                                                    |
|----------------------------------------------------------------------------------------------------|----------------------------------------------------------------------------------------------------|
| sei. 3.1.3                                                                                                    | Menu 🛔 a                                                                                                    |
| Controle de Acessos Externos<br>Alterar Senha<br>Pesquisa Pública<br>Peticionamento ►<br>Recibos Eletrônicos de<br>Protocolo | Peticionar Processo Novo           Orientações Gerais           Este ambiente é dedicado para a solicitação de processos.           Se o tipo de processo desejado não se encontra na lista, ele poderá ser aberto diretamente na unidade responsável, que deve informar o nome do solicitante no campo "Interessado" ao cadastrar o processo.           Verifique previamente com a unidade responsável quais documentos devem ser anexados em seu processo. |
|                                                                                                    | Escolha o Tipo do Processo que deseja iniciar:                                                                                                    |
|                                                                                                    | APOSTILAMETO<br>APROVEITAMENTO DE ESTUDOS<br>ARAGUAIA - DOCUMENTAÇÃO PROVÁVEIS FORMANDOS - GRADUAÇÃO<br>ARAGUAIA - SOLICITAÇÃO DE ATESTADOS                                                                                                    |
|                                                                                                    | ARAGUAIA - SOLICITAÇÃO DE HISTÓRICO ESCOLAR<br>ATESTADO DE CAPACIDADE TÉCNICA<br>ATESTADO DE INTEGRALIZAÇÃO DE GRADUAÇÃO (estudantes que não colaram grau)                                                                                                    |

Figura 7 - Tela de Peticionamento de Processo Novo

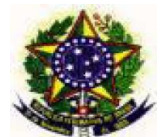

# EDITAL DE INSCRIÇÕES PARA SELEÇÃO DE ALUNO REGULAR 2025/1

Recomendamos que o(a) candidato(a) digite "<u>inscrição</u>" (sem aspas), na caixa de pesquisa, para acessar mais rapidamente a opção "**PÓS GRADUAÇÃO STRICTO SENSU** - **INSCRIÇÃO PARA SELEÇÃO COMO ALUNO REGULAR**", que deve ser selecionada (como indicado na Figura 8, abaixo).

Escolha o Tipo do Processo que deseja iniciar:

| inse | rição                                                                                        |
|------|----------------------------------------------------------------------------------------------|
|      | IL - EXAME DE PROFICIÊNCIA: ISENÇÃO DE TAXA DE INSCRIÇÃO                                     |
|      | Incubadora PRIANTE - Inscrição                                                               |
|      | PÓS GRADUAÇÃO - ISENÇÃO DE TAXA DE INSCRIÇÃO                                                 |
|      | PÓS GRADUAÇÃO STRICTO SENSU - INSCRIÇÃO PARA SELEÇÃO COMO ALUNO ESPECIAL                     |
|      | PÓS GRADUAÇÃO STRICTO SENSU - INSCRIÇÃO PARA SELEÇÃO COMO ALUNO REGULAR                      |
|      | PÓS GRADUAÇÃO STRICTO SENSU - INSCRIÇÃO PARA SELEÇÃO COMO ALUNO REGULAR -<br>AÇÃO AFIRMATIVA |

Figura 8 - Tipo do Processo para a inscrição no processo seletivo.

Na página que será aberta (Figura 9), há uma série de dados que o candidato deverá preencher.

| Sei. 3.1.3                                                                                                    | Menu 🛔 🗐                                                                                                    |
|----------------------------------------------------------------------------------------------------|----------------------------------------------------------------------------------------------------|
| Controle de Acessos Externos<br>Alterar Senha<br>Pesques Pública<br>Peticionamento →<br>Recibos Eletrônicos de Protocolo | Péticionar Processo Novo  Péticionar Processo Novo  Péticionar Processo Novo  Péticionar Processo Novo  Péticionar Processo des una conservation de la processo  Pós GRADUAÇÃo STRICTO SENSU - INSCRIÇÃO PARA SELEÇÃO COMO ALUNO REGULAR  Periode Processo  O processo deve conter: 1- formulário de dentificação do estudante, descrevendo a solicitação; 2- Documentos conforme orientações da coordenação do curso/programa.  Pormulário de Peticionamento  Especificação (resumo limitado a 50 caracteres): Inscrição seleção pageen 2021  Intre-sasdo: © mole teste  Documentos  O s documentos devem ser careçaçãos abaixo, sendo de sua exclusiva responsabilidade a conformidade entre os dados informados e os documentos. Os Niveis de Acesso que forem indicados abaixo Do do cumento Principat: Especiane - Identificação Padrão (clique aqui para editar conteidoo)                                                                                                    |
|                                                                                                    | Nivel de Acesso:<br>Documentos Complementares (30 Mb):<br>Escolher Arquivo Internum arquivo escolhido<br>Tipo de Documento:<br>Nivel de Acesso:<br>Público<br>Pormato:<br>Nome do Arquivo Data Tamanho Documento Nivel de Acesso Formato Ações<br>Esconar<br>Lesconar<br>Lesco |

Figura 9 - Tela principal do Processo/Peticionamento

A lista a seguir especifica os itens da tela principal do peticionamento e seu correto

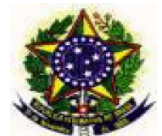

EDITAL DE INSCRIÇÕES PARA SELEÇÃO DE ALUNO REGULAR 2025/1 nahimento:

preenchimento:

A) Especificação: uma frase ou um conjunto de termos que ajudará a identificar o processo no SEI. Recomendamos preencher: *"inscrição MESTRADO PPGECN seleção 2023*" (sem aspas):

Formulário de Peticionamento

Especificação (resumo limitado a 50 caracteres): inscrição MESTRADO PPGECN seleção 2021

Figura 10 - Texto para a Especificação

**B) Documento Principal: Estudante - Identificação Padrão**: clique no link para abrir o formulário de identificação do solicitante / detalhamento da solicitação:

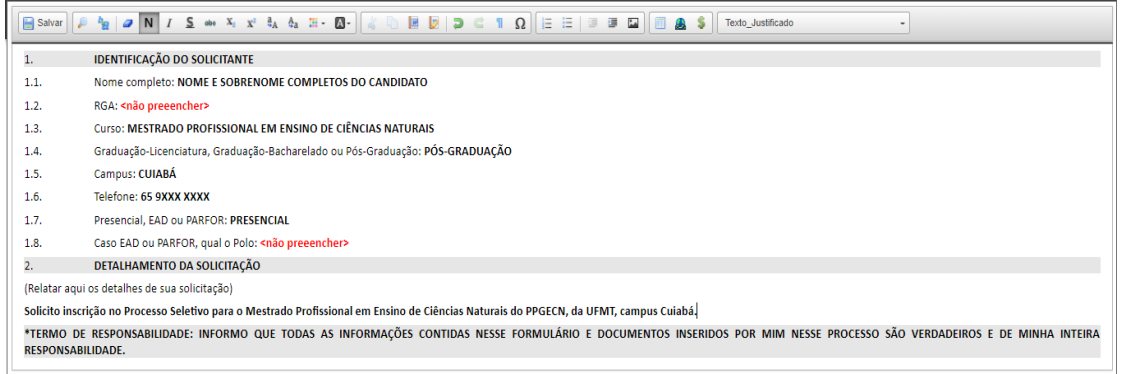

Figura 11 - Janela "Estudante - Identificação Padrão"

Nessa janela (Figura 11), preencha corretamente seus dados, o nome do curso (MESTRADO PROFISSIONAL EM ENSINO DE CIÊNCIAS NATURAIS) e, no detalhamento da solicitação, recomendamos incluir o texto: "Solicito inscrição no Processo Seletivo para o Mestrado Profissional em Ensino de Ciências Naturais do PPGECN, da UFMT, campus Cuiabá." (sem aspas). Ao final, clique no botão "Salvar" (na parte superior, à esquerda, em destaque na Figura 12), e feche a janela. ATENÇÃO para fechar a janela deste formulário e não a do peticionamento.

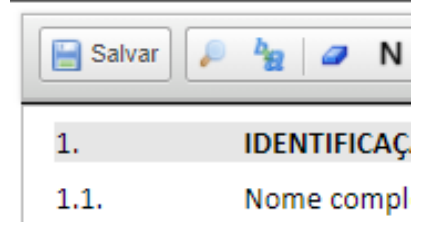

Figura 12 - Clicar no botão "Salvar", na parte superior, à esquerda, da tela.

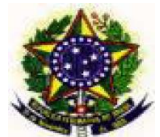

# EDITAL DE INSCRIÇÕES PARA SELEÇÃO DE ALUNO REGULAR 2025/1 C) Documentos Complementares: os procedimentos a seguir precisam ser repetidos para CADA documento a ser anexado ao processo:

| Documentos Complementares (30 Mb):<br>Escolher Arquivo Nenhum arquivo escolhido |                                |           |  |  |  |  |
|---------------------------------------------------------------------------------|--------------------------------|-----------|--|--|--|--|
| Tipo de Documento:<br><br>Compl                                                 | emento do Tipo de Documento: 🧿 |           |  |  |  |  |
| <b>Nível de Acesso: ⑦</b><br>Público                                            |                                |           |  |  |  |  |
| Formato: 🧑 🔿 Nato-digital 🔿 Digitalizado                                        | Adicionar                      |           |  |  |  |  |
| Nome do Arquivo                                                                 | Data Tamanho                   | Documento |  |  |  |  |

Figura 13- Interface para Anexar Documentos ao processo

**i.Clicar no botão "<u>Escolher Arquivo</u>"** para selecionar (no seu computador ou celular) o documento que será inserido no processo. Os documentos devem estar, preferencialmente, **no formato PDF**.

Para ter certeza de que o documento foi inserido, o nome do arquivo deverá aparecer ao lado do botão "Escolher Arquivo", após a seleção.

- ii.Escolher o TIPO do documento (por exemplo: Diploma), na caixa de seleção.
- iii.Digitar o COMPLEMENTO do Tipo de Documento (por exemplo, no caso do "Diploma", o complemento seria "de Graduação").
- **iv.Indicar o Formato do documento: Nato-digital** ou se foi **Digitalizado** (caso dos documentos que foram escaneados ou fotografados).
- **v.Clicar no botão** <u>ADICIONAR</u>, para gravar o documento. Ele será incluído numa *lista*, na parte inferior da tela.

Recomendamos que o candidato confira na *lista* (parte inferior da tela) se todos os documentos exigidos no Edital foram inseridos.

Por fim, o candidato deve clicar em Peticionar (na parte inferior, à direita, da tela).

Para acompanhar o andamento do processo, guarde o recibo emitido ao final e consulte o número do processo na página inicial do SEI.